# <백석문화대학교> 기초학습능력 온라인 진단

매뉴얼

백석문화대학교 @ ALL RIGHTS RESERVED.

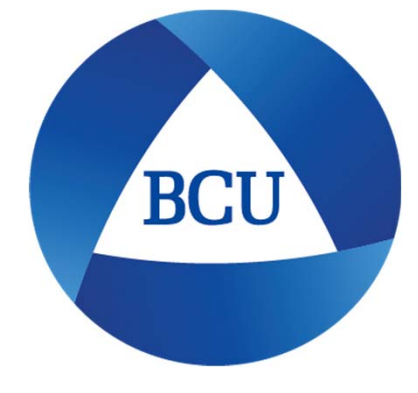

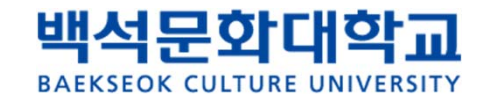

장합니다.

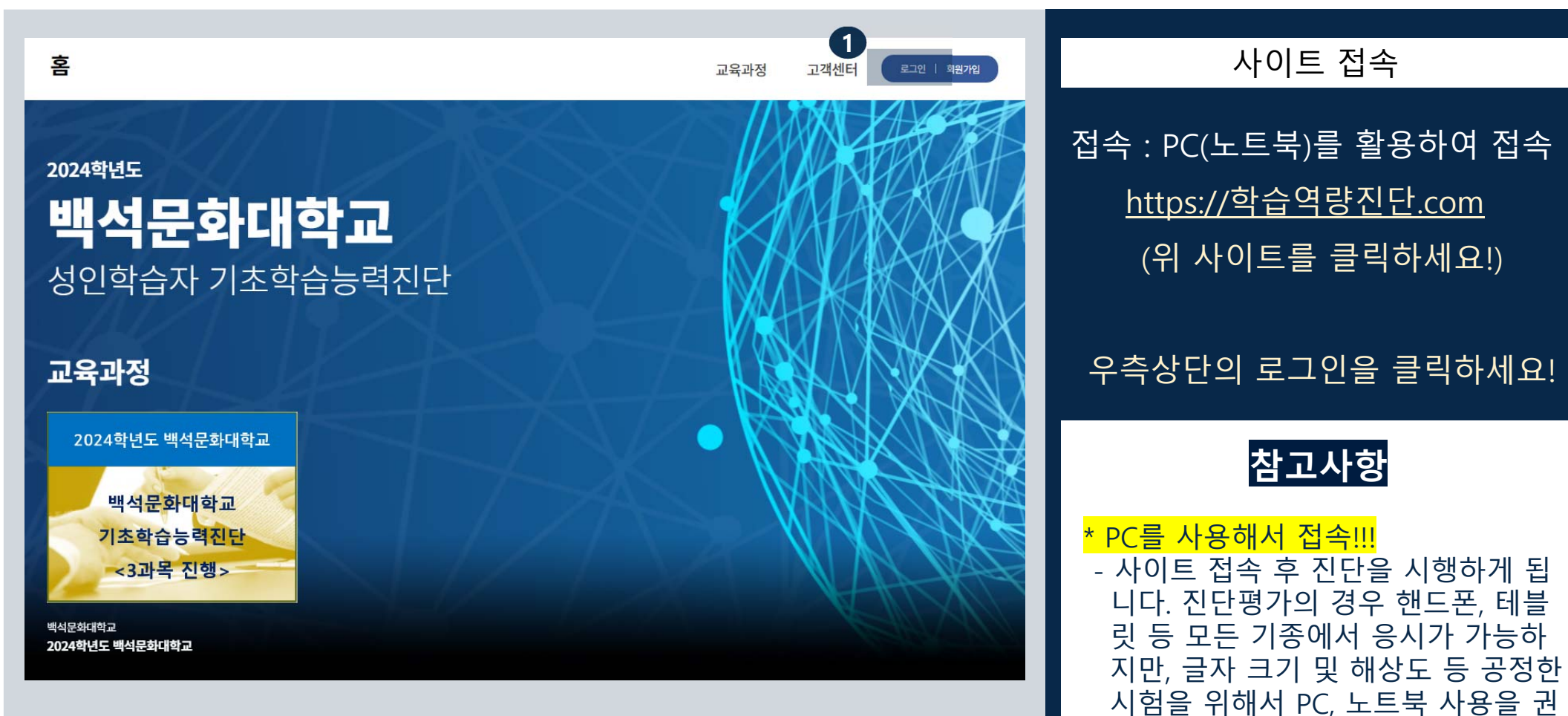

2

#### ■ 백석문화대학교 성인학습자 기초학습능력진단 백석문화대학교 BAEKSEOK CULTURE UNIVERSITY 1 로그인 방법 고객센터 로그인 | 회원가입 교육과정 1. 로그인 클릭 로그인 비회원은 회원가입 후 이용 가능합니다. 2. 아이디: 학번 입력 3. 비밀번호: 학번 입력 2 4. 아이디, 비번을 다른 학생이 사용한 경우, 아이디를 입력해주세요 학번 앞에 a를 붙여서 직접 회원 가입 비밀번호를 입력해주세요 아이디 기억하기 로그인 참고사항 하단의 비밀번호 재설정을 누른 뒤, 회원가입 이아이디 찾기 비밀번호 재설정 본인 자주쓰는 이메일 인증을 통해 비밀번호 변경이 가능합니다.

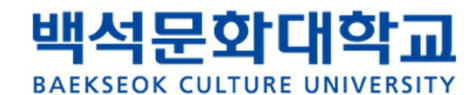

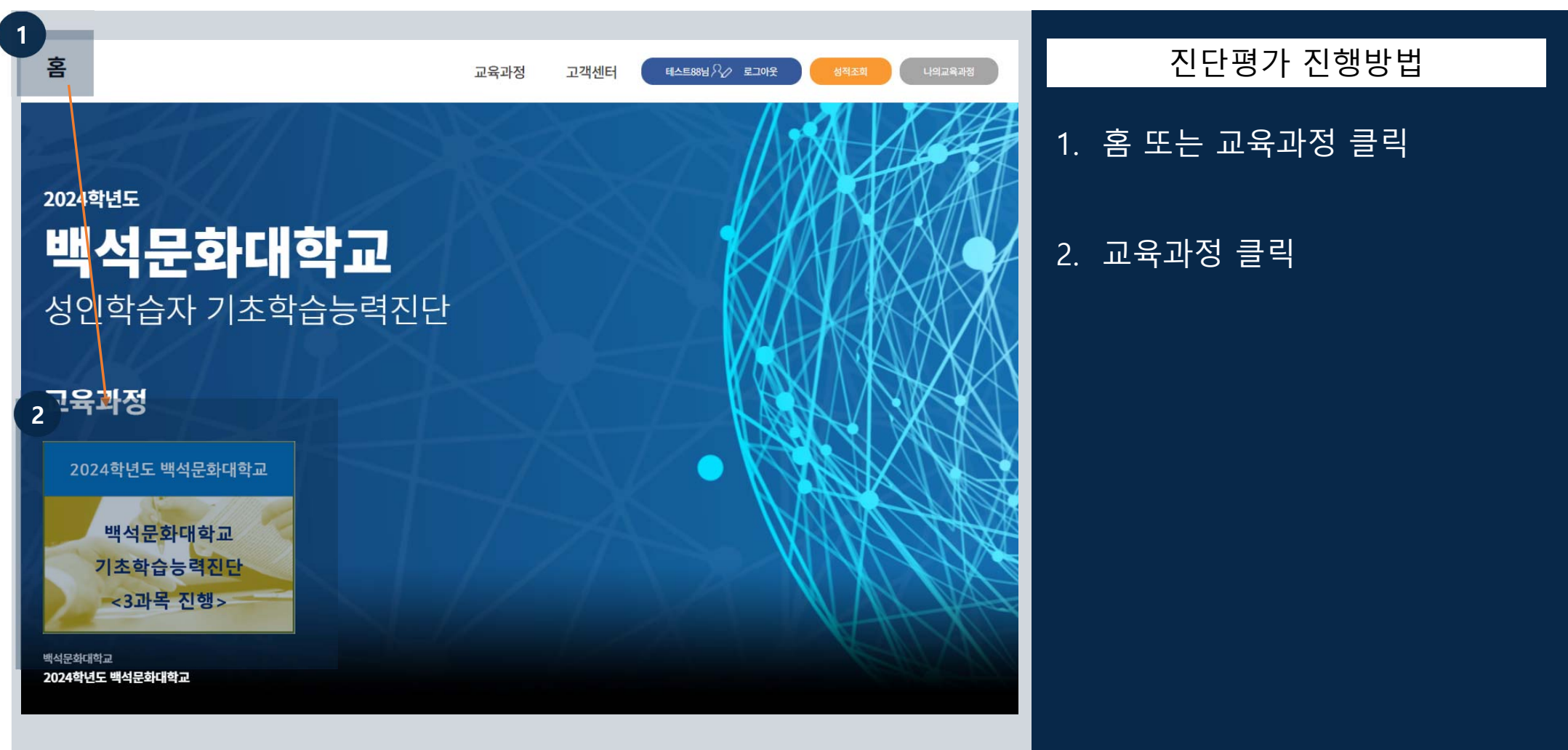

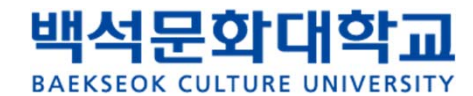

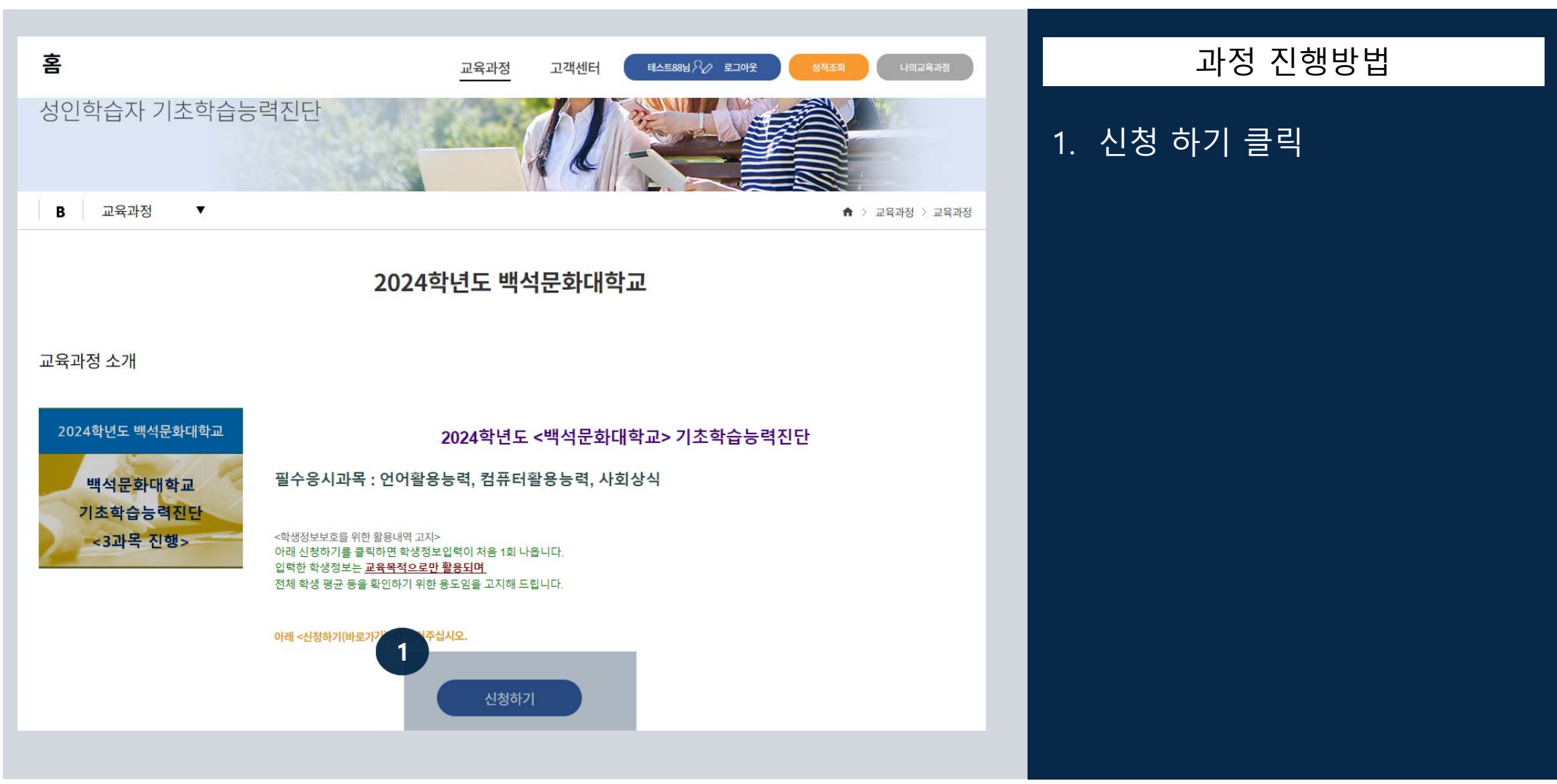

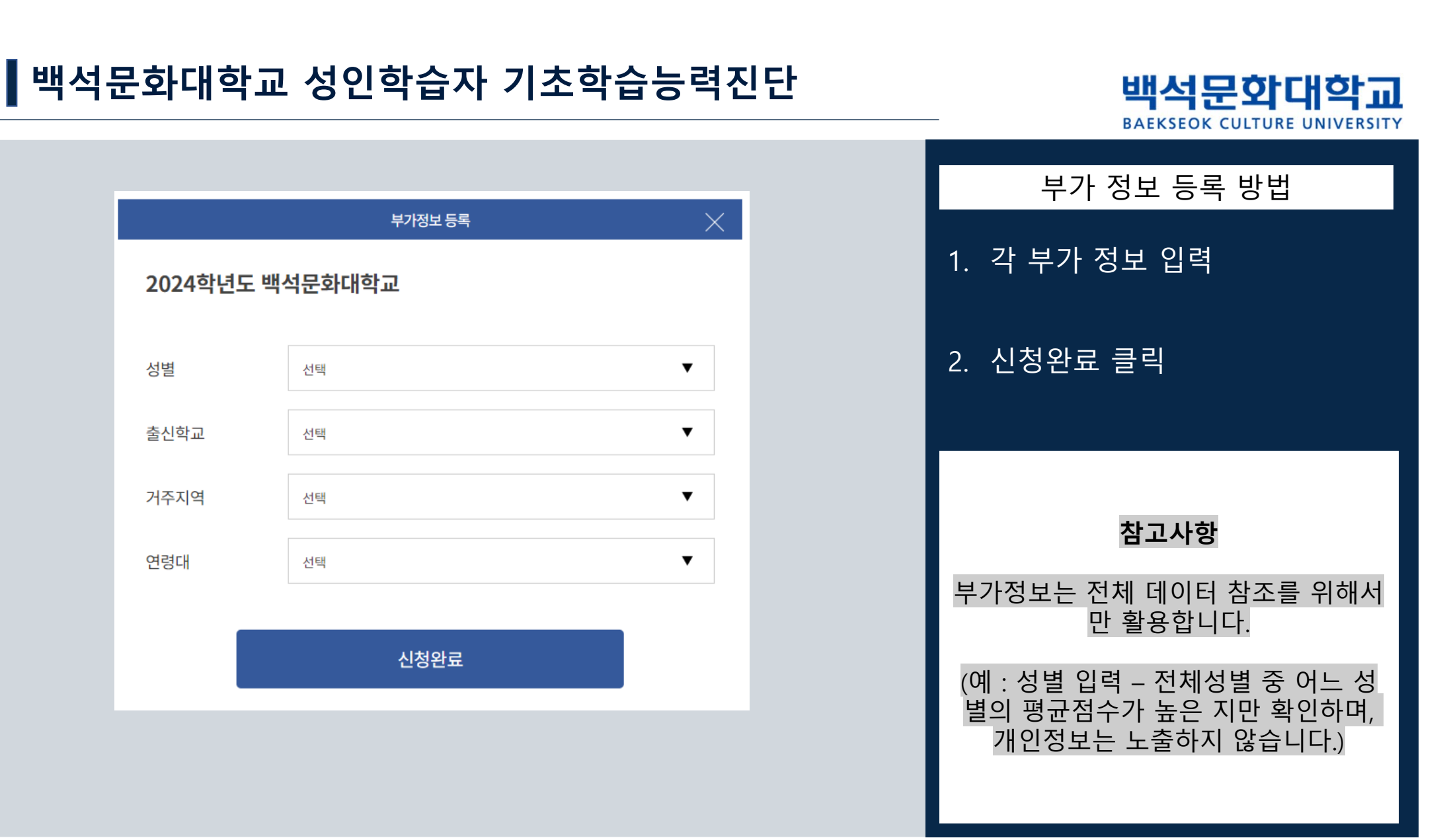

#### 

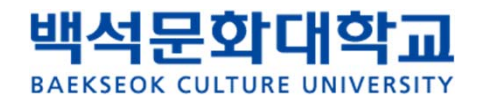

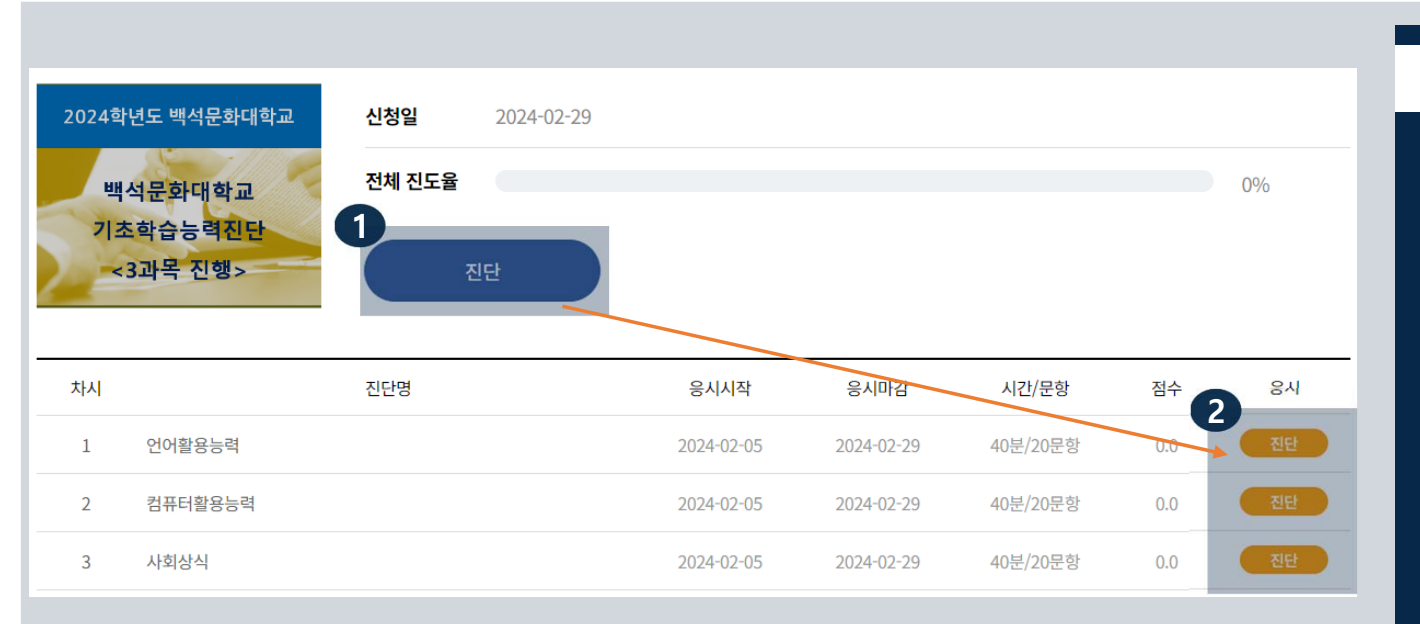

# 시험응시 및 유의사항 1. 진단 버튼을 클릭합니다. 2. 과목별 진단 버튼을 클릭합니다. 3. 시험은 과목별 20문항 40분 씩 진행됩 니다. 4. 순서대로 3과목 모두 응시해야 합니다. 5. 문제풀이 등을 위해 진단 전에 종이와 연필 등을 준비해 주십시오.

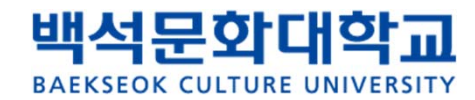

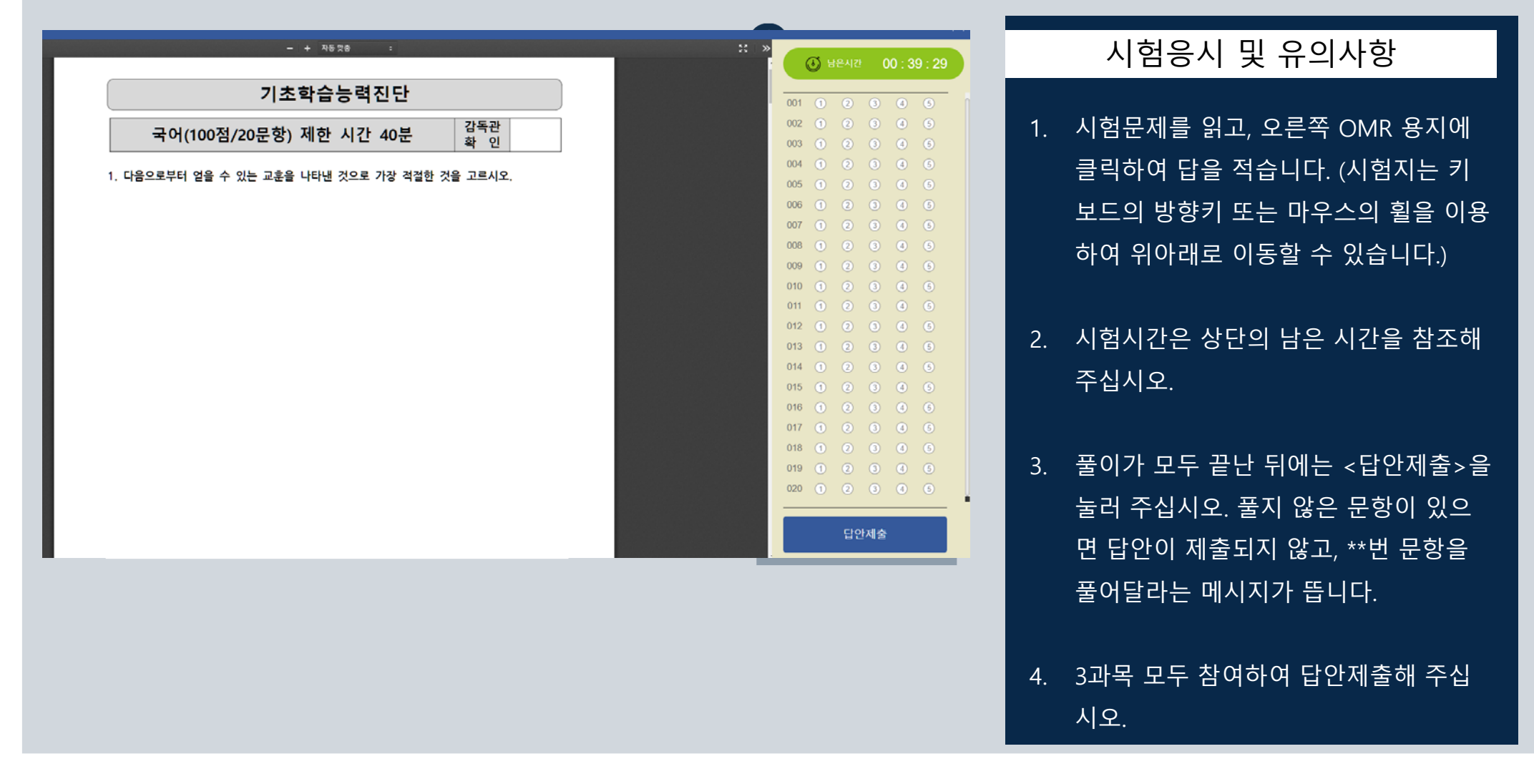

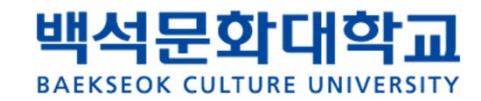

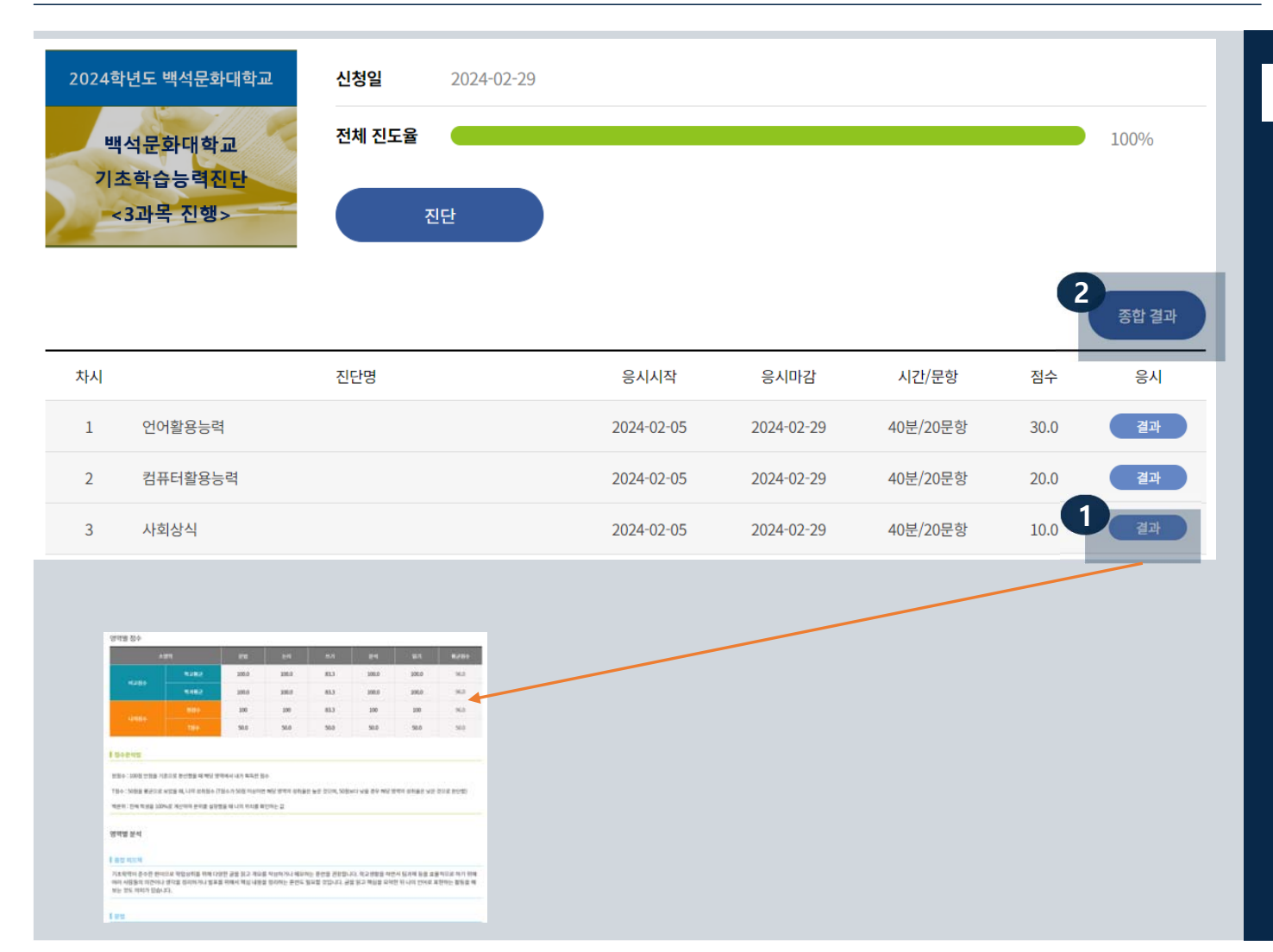

#### 성적확인

- 각 과목 시험을 완료하면 <진단> 버튼이 결과버튼으로 변경됩니다. <결과>버튼을 각각 클릭하여 나의 과목 결과 리포트를 확인할 수 있습니다.
- 3과목 모두 응시하면 <종합 결과> 버튼이 생성되어 한번에 평균점수를 볼 수 있습니 다.

## END OF DOCUMENT

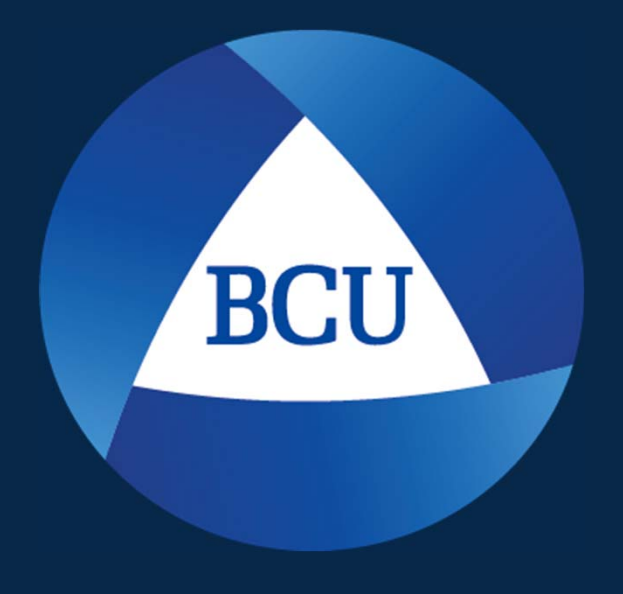

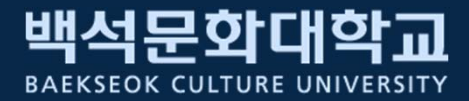